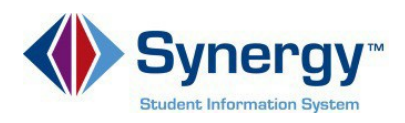

## **Using ParentVUE**

If you have more than one student enrolled, you will see a link for each listed to the right of Select Child. If the child's name is yellow that is the child your screen is focused to.

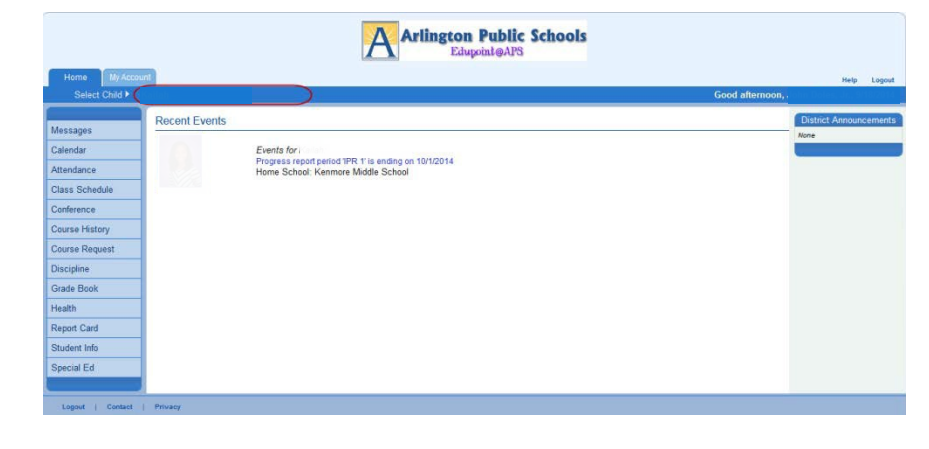

The Navigation bar is on the left side. Each link has specific information pertaining to your students records.

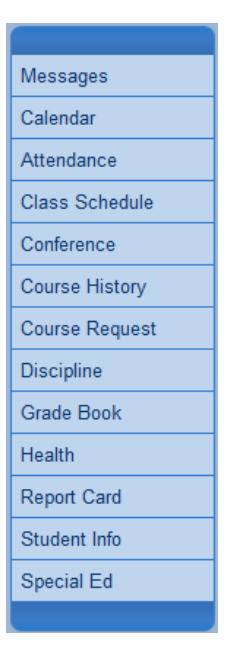

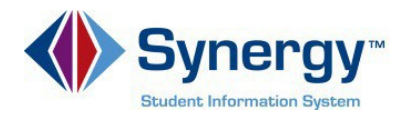

ParentVUE

GRADE BOOK

Calendar shows school system events and class assignments from your teachers' grade books.

Click the assignment link to see more information about that assignment.

| Select Child                   | Kallah    |                   |                      |                                                                           | Good a                                                         | fternoon,                                                            | 1/23/20  |
|--------------------------------|-----------|-------------------|----------------------|---------------------------------------------------------------------------|----------------------------------------------------------------|----------------------------------------------------------------------|----------|
| lessages                       | Kenmor    | e Middle School ( | 703-228-6800)        |                                                                           |                                                                | C                                                                    |          |
| alendar                        | = ALL     |                   | • :: ALL             | •                                                                         | ALL                                                            |                                                                      |          |
| ttendance                      | -         |                   |                      |                                                                           |                                                                | -02                                                                  |          |
| lass Schedule                  | 1 Mail    |                   |                      | September 2014 ·                                                          | -                                                              |                                                                      |          |
| oplarance                      | Sunday    | Monday            | Tuesday              | Wednesday                                                                 | Thursday                                                       | Friday                                                               | Saturday |
| ourse History<br>ourse Request | No School | 1<br>No School    | 2<br>Start of school | 3<br>6(7-8): "I Am" Poem -<br>Score: 0.00 - Missing                       | 4<br>History to 1865(7-8) :<br>Coat of Arms - Score.<br>100.00 | 5                                                                    | 6        |
| scipline                       | 7         | 8                 | 9                    | 10                                                                        | 11                                                             | 12                                                                   | 13       |
| ade Book                       | Week      |                   |                      | Mtchell, T Science<br>6(1-2) : Drawing<br>participation - Score<br>100.00 | *                                                              | Faison, R<br>Showtime(4) : class<br>participation - Score:<br>100.00 |          |
| port Card                      |           |                   |                      | Crutsinger, E<br>English 6(1-2)<br>Reading Contract -                     |                                                                |                                                                      |          |

Assignment detail screen.

Click **back to calendar** to go back to the calendar.

Attendance shows the days on which your student was absent or tardy.

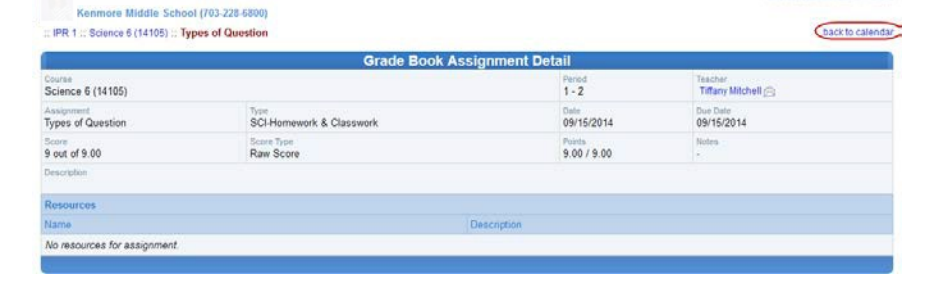

|                                  |           | 1                         |                      | Public Schools     | 1              |                     |                        |
|----------------------------------|-----------|---------------------------|----------------------|--------------------|----------------|---------------------|------------------------|
| Home My Accour<br>Select Child 🕨 |           |                           |                      |                    | Good afternoon | Sinha Gales         | Help Logou<br>1/2014   |
| Messages                         | Ke        | aillain<br>nmore Middle S | chool (703-228-6800) |                    |                | ATTENI<br>List View | DANCE<br>Calendar View |
| Calendar                         | 1         |                           | 1                    | Days of Attendance |                |                     |                        |
| Attendance                       | Legend    | Excused                   | Excused Tardy        | Unexcused Tardy    | Ounexcused     | N/S Not Sch         | eduled                 |
| Class Schedule                   | Date      | Reas                      | 00                   |                    | Periods        |                     |                        |
| Conference                       |           |                           | 0 1                  | 2 3 4 5            | 6 7 8 9        | 10 11               | 12 13                  |
| Course History                   | No days o | f attendance              |                      |                    |                |                     |                        |
| Course Request                   | 2         |                           |                      |                    |                |                     | 2                      |
| Discipline                       |           |                           |                      |                    |                |                     |                        |
| Grade Book                       |           |                           |                      |                    |                |                     |                        |
| Health                           |           |                           |                      |                    |                |                     |                        |
| Report Card                      |           |                           |                      |                    |                |                     |                        |
| Student Info                     |           |                           |                      |                    |                |                     |                        |
| Special Ed                       |           |                           |                      |                    |                |                     |                        |
|                                  |           |                           |                      |                    |                |                     |                        |

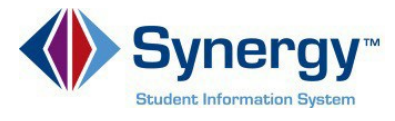

Class Schedule shows your student's class schedule for this year.

|        | Student Schedule for C | Quarter 1 (09/02/201 | 4 - 11/03/2014)        |
|--------|------------------------|----------------------|------------------------|
| Period | Course Title           | Room Name            | Teacher                |
| 0      | 6th Grade HR           | 365                  | Shirtona Horton 🚖      |
| 1-2    | Science 6              | 385                  | Tiffany Mitchell 🕞     |
| 1-2    | English 6              | 360                  | Elizabeth Crutsinger 🚔 |
| 3      | Math 6                 | 387                  | Lolita Pollard         |
| 4      | Showtime               | 68                   | Raifel Faison 🔗        |
| 5      | Health and PE 6        | GYM3                 | Lois McPherson 🙈       |
| 6      | LUNCH-6                | CAFET                | Staff Staff 🚔          |
| 7-8    | Reading 6              | 363                  | Stephanie Pinto 🕞      |
| 7-8    | US History to 1865     | 385                  | Tiffany Mitchell 🔗     |
| 11     | Beginning Piano        | 68                   | Raifel Faison 🚔        |

Grade Book gives you access to the grade book in each course. This is for Middle and High School students only.

Click the link for each Course Title.

This shows information about assignments and grades in that course.

Kenmore Middle School (703-228-6800)

## **GRADE BOOK**

|        | Grad                          | e Book Sum | mary for IPR 1 ( | ending on 10/01/2014   | )         |
|--------|-------------------------------|------------|------------------|------------------------|-----------|
| Period | Course Title                  | Resources  | Room Name        | Teacher                | IPR 1     |
| 1-2    | Science 6 (14105)             |            | 385              | Tiffany Mitchell 🖂     | A (100)   |
| 1-2    | English 6 (11109)             |            | 360              | Elizabeth Crutsinger 🔗 | A (93)    |
| 3      | Math 6 (13110)                |            | 387              | Lolita Pollard 🚔       | N/A (0.0) |
| 4      | Showtime (11402)              |            | 68               | Raifel Faison 🙈        | A (100.0) |
| 5      | Health and PE 6<br>(17110)    |            | GYM3             | Lois McPherson 🔗       | A (100.0) |
| 7-8    | Reading 6 (11106)             |            | 363              | Stephanie Pinto 🚖      | A (100)   |
| 7-8    | US History to 1865<br>(12354) |            | 385              | Tiffany Mitchell 🚖     | A (100)   |
| 11     | Beginning Piano<br>(19252)    |            | 68               | Raifel Faison          | N/A (0.0) |

## Kailah Kenmore Middle School (703-228-6800)

## **GRADE BOOK**

|                                   | Grad   | e Calculatio | n Summary       |            |                 |
|-----------------------------------|--------|--------------|-----------------|------------|-----------------|
| Assignment Type                   | Weight | Points       | Points Possible | Weighted % | Calculated Mark |
| SS-Homework                       | 30%    | 17.00        | 17.00           | 30.00%     | А               |
| SS-Classwork,<br>Quizzes & Binder | 10%    | 45.00        | 45.00           | 10.00%     | А               |
| SS-Tests & Projects               | 60%    | 0.00         | 0.00            | 0.00%      |                 |
| Totals                            | 100%   | 62.00        | 62.00           | 100.00%    | A               |

|            |                              | Grade                             | Book Sun        | mary for IF        | PR 1       |             |       |
|------------|------------------------------|-----------------------------------|-----------------|--------------------|------------|-------------|-------|
| Assignment | Details for US Hist          | ory to 1865 (12354)               | Period: 7 / Tif | fany Mitchell /A ( | 100%)      |             |       |
| Date       | Assignment                   | Assignment<br>Type                | Resources       | Score              | Score Type | Points      | Notes |
| 09/23/2014 | Binder<br>Organization 1     | SS-Classwork,<br>Quizzes & Binder | 0               | 5 out of 5.00      | Raw Score  | 5.00/5.00   |       |
| 09/23/2014 | Gallery Walk                 | SS-Classwork,<br>Quizzes & Binder | 0               | 20 out of 20.00    | Raw Score  | 20 00/20 00 |       |
| 09/23/2014 | Gallery Walk<br>Paragraph    | SS-Homework                       | 0               | 5 out of 5.00      | Raw Score  | 5.00/5.00   |       |
| 09/23/2014 | Observation<br>Notes-Regions | SS-Classwork,<br>Quizzes & Binder | 0               | 8 out of 8.00      | Raw Score  | 8.00/8.00   |       |

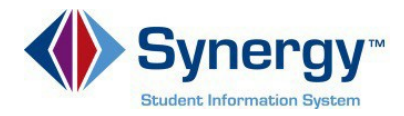

Student Info displays demographic information about your student.

Click Edit Information to update information.

| lass Schedule     | Contrionnabor                |                                  |                   |                           |                          |                          |                        |                            |                                  |
|-------------------|------------------------------|----------------------------------|-------------------|---------------------------|--------------------------|--------------------------|------------------------|----------------------------|----------------------------------|
| onference         |                              |                                  |                   | S                         | tudent Infor             | mation                   |                        |                            |                                  |
| nurea History     | Student Informat             | ion                              |                   |                           |                          |                          |                        |                            |                                  |
| ourse Request     | Student Name<br>KAREN G. BRO | WN                               | Perm ID           |                           | Cender                   | Grade<br>11              | Home Address           | (Tracket)                  |                                  |
| iscipline         | Last Name Goes By            |                                  | Nick Name         |                           | Birth Date               |                          | Enal                   |                            |                                  |
| rade Book         |                              |                                  |                   |                           | 1011011088               | 10101000                 |                        | email@edupoint.com         |                                  |
| eport Card        | Phone<br>703-555-1234        |                                  | Language To       | Home                      | Track                    | School Name<br>Wakefield | r<br>High School       |                            |                                  |
| chool Information | Homeroom Teacher             | Homeroom Teacher Room Name       |                   |                           |                          |                          |                        |                            |                                  |
| tudent Info       | IN CASE OF FM                | FRGENCY Name                     | es al persons w   | ho can assum              | to tomoniary res         | nosubility               |                        |                            |                                  |
| Communications    | Nane<br>Last, First          | Name Relationship<br>Last, First |                   |                           | Home Ph<br>123-45        | ene<br>57                | Wark Phone             |                            | ther Phone                       |
|                   | Name<br>Last, First          | Relationshi                      | Tanana .          |                           | Home Phane W<br>123-4567 |                          | Work Phone             | 0                          | ther Phone                       |
|                   | Physician and D              | entist Information               |                   |                           |                          |                          |                        |                            |                                  |
|                   | Physician Name               |                                  | Phone             |                           |                          | Extension                |                        | Hospital                   |                                  |
|                   | Dettat Name                  |                                  | Denta             | Phone                     |                          | Extension                |                        | Dental Office              |                                  |
|                   | Opt-Out Options              |                                  |                   |                           |                          |                          |                        |                            |                                  |
|                   | Nedia Participation          | PTA Sponsored<br>Directory<br>N  | Photo Compan<br>N | les Alumni<br>Groups<br>N | Newspaper<br>Wagazines   | Vesrbo<br>N              | ok Military Recru<br>N | ters Coleges Ot<br>Ed<br>N | ter Prospective<br>Employer<br>N |

Fill in the information you would like to update in Synergy.

Click Save Changes.

Updated information will be forwarded to your student's school, where it will be accepted into the student information system.

The school will call you if they have questions about your new information.

| <b>DENT INFO</b> |
|------------------|
| Summary          |
|                  |
|                  |

|                                                  | Provide       | e Changes to Stu | Ident Information        |  |
|--------------------------------------------------|---------------|------------------|--------------------------|--|
| Description                                      | Current Value | Changed Value    |                          |  |
| Last Name Goes By                                |               |                  |                          |  |
| Nickname                                         |               |                  |                          |  |
| Preferred language for<br>messages/mailings home | ENGLISH       | ENGLISH          |                          |  |
| Description Current V                            |               | it Value         | Changed Value            |  |
| Physician Name                                   |               | Bros Wilsonikis  | Dr. Pauline Wastillation |  |
| Phone Has in                                     |               | TRU-SETTING      | 753-375-275e             |  |
| Extension                                        |               |                  |                          |  |
| Hospital                                         |               |                  |                          |  |
| Description                                      | Curre         | nt Value         | Changed Value            |  |

Click My Account to verify your personal information.

Click Logout.

The paperless feature illustrated here is not available to Arlington Public Schools.

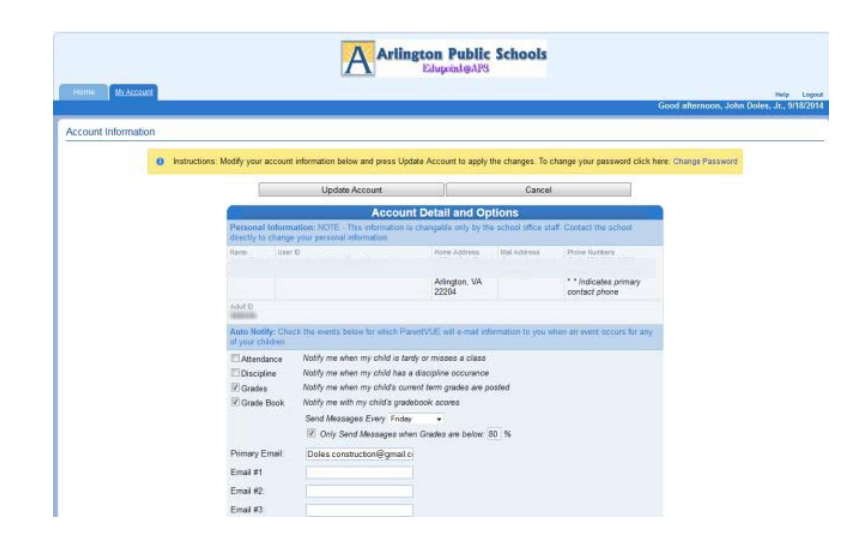